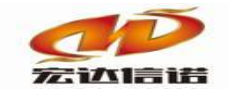

北京宏达信诺科技有限公司↔ Beijing Hodacigna Technology Co.Ltd

# HXGE 系列网关 TCP SERVER 转串口透传 使用快速指南

北京宏达信诺科技有限公司

http://www.hodacigna.com

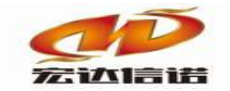

北京宏达信诺科技有限公司↩ Beijing Hodacigna Technology Co.Ltd

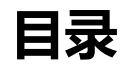

| 目录  |      | 2   |
|-----|------|-----|
| 第1章 | 指南概述 | 1-3 |
| 第2章 | 应用架构 | 2-3 |
| 第3章 | 操作步骤 | 3-4 |

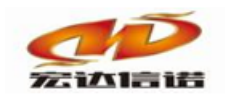

## 第1章 指南概述

本快速指南介绍怎样使用采集插件 IND\_SERIAL\_TO\_TCP, 把网关下串口所接设备和网口设备经网关通过 TCP SERVER 透传。

### 第2章 应用架构

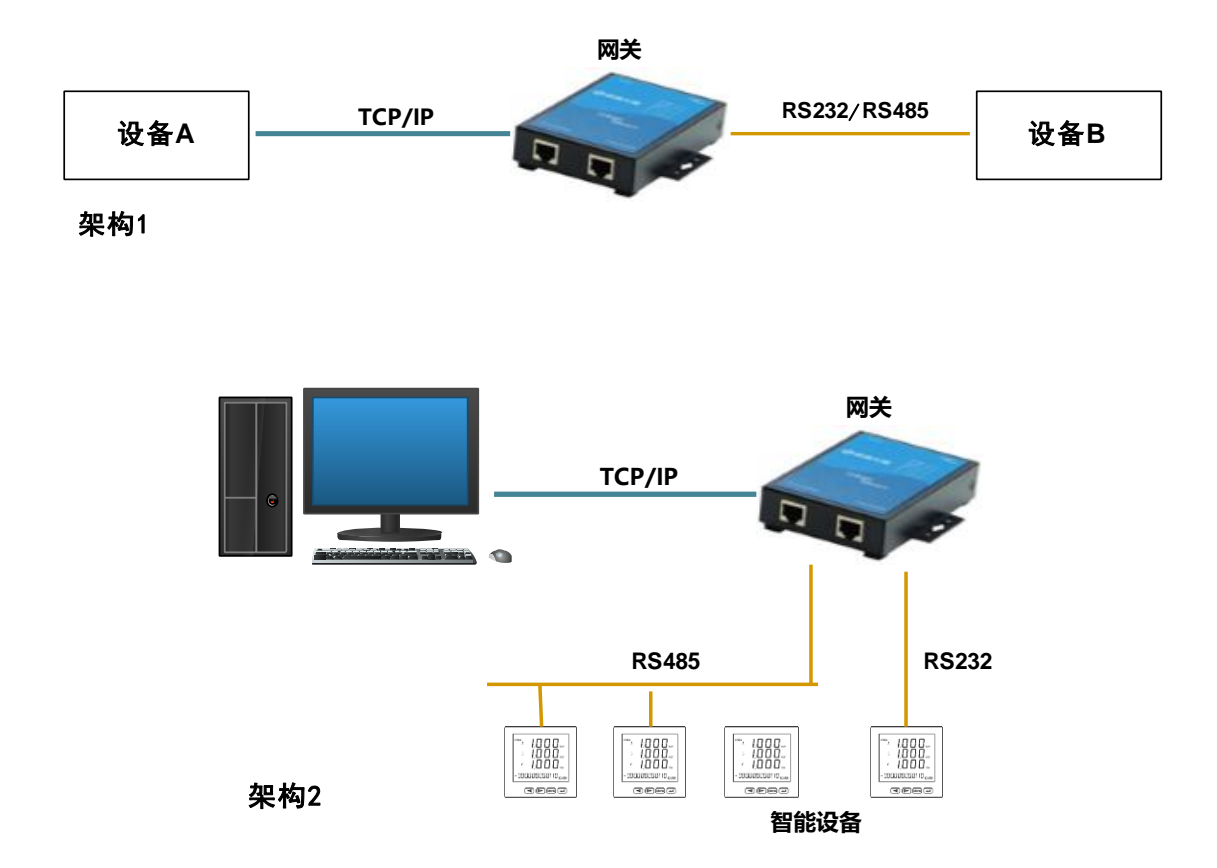

如上图所示: 网口设备与串口设备,可通过网关实现透传功能。其中,网口设备与网 关之间连接时,网口设备作为 Client 端,网关作为 Server 端。

所需要的应用程序

采集插件: IND\_SERIAL\_TO\_TCP

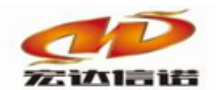

## 第3章 操作步骤

环境搭建(以构架1为例): 网关IP:默认(192.168.0.253) 网口设备IP:192.168.0.22 串口设备:连接至网关 com01,9600,8,无,1

#### 1. **插件选择**

| 插件选择·采集          |                                                                                                    |                          |                 |         | ×                     |  |  |  |  |
|------------------|----------------------------------------------------------------------------------------------------|--------------------------|-----------------|---------|-----------------------|--|--|--|--|
| □□               | 名称: IND_SERIAL_TO_TCP 描述:                                                                                                    |                          |                 | 串口服     | 串口服务器程序(串口转TCP SERVEF |  |  |  |  |
| BACNET IP        | 4*.                                                                                                    | 通田村准                     |                 | 通田村     | :准                    |  |  |  |  |
|                  | л <del>д</del> .                                                                                                    | 应用1秒 <b>在</b>            | ] ) <u>s</u> k: |         | VE.                   |  |  |  |  |
| ● 配置插件-问答式       |                                                                                                    | 确定 取消                    |                 | 924     | る 历史 升級               |  |  |  |  |
| MODBUS ASCII     |                                                                                                    | ANDAE AX713              |                 | инт     |                       |  |  |  |  |
| MODBUS RTU       | 序号                                                                                                    | 插件名称                     | 平台              | 版本      | 最后修改日期                |  |  |  |  |
|                  | 1                                                                                                    | IND_SERIAL_TO_TCP.335x   | 335x            |         | 2018-05-03 07:20:18   |  |  |  |  |
| OPC LINUX        | 2                                                                                                    | IND_SERIAL_TO_TCP.dll    | dll             | 5.0.0.1 | 2020-02-19 03:47:50   |  |  |  |  |
|                  | 3                                                                                                    | IND_SERIAL_TO_TCP.x86    | x86             |         | 2020-02-19 09:38:43   |  |  |  |  |
|                  | 4                                                                                                    | IND_SERIAL_TO_TCP.x86_64 | x86_64          |         | 2020-02-19 02:39:17   |  |  |  |  |
| │ └ └ 真驱动(数据模拟器) | 5                                                                                                    | IND_SERIAL_TO_TCP.xt     | xt              |         | 2018-04-02 06:34:38   |  |  |  |  |
| ● □ 电力行业标准       | 6                                                                                                    | IND_SERIAL_TO_TCP.zq     | zq              |         | 2020-02-22 08:47:29   |  |  |  |  |
|                  |                                                                                                    |                          |                 |         |                       |  |  |  |  |
|                  | 福祉: 田口服务器程序(串口转TCP 医RW)   法: 油用标准 丁家: 通用标准   確定 取消 路径 历史 升级   様式) 1 IND_SERIAL_TO_TCP.355x 335x 2018-05-03 07:20:18   1 IND_SERIAL_TO_TCP.485 X86 2020-02-19 03:47:50   3 IND_SERIAL_TO_TCP.486 X86 2020-02-19 03:47:50   3 IND_SERIAL_TO_TCP.704 dl 5.0.0.1 2020-02-19 03:47:50   3 IND_SERIAL_TO_TCP.486 X86 2020-02-19 02:39:17   5 IND_SERIAL_TO_TCP.70, TCP.14 xt 2018-04-20 66:34:38   6 IND_SERIAL_TO_TCP.70, TCP.2q 2q 2020-02-22 08:47:29   5 IND_SERIAL_TO_TCP.2q 2q 2020-02-22 08:47:29   5 IND_SERIAL_TO_TCP.2q 2q 2020-02-22 08:47:29   5 IND_SERIAL_TO_TCP.2q 2q 2020-02-22 08:47:29   7 TAMP FA FA FA   7 TA TA 2018-04-02 06:34:38 FA   6 IND_SERIAL_TO_TCP.2q TA TA TA |                          |                 |         |                       |  |  |  |  |
|                  |                                                                                                    |                          |                 |         |                       |  |  |  |  |
|                  |                                                                                                    |                          |                 |         |                       |  |  |  |  |
|                  |                                                                                                    |                          |                 |         |                       |  |  |  |  |
|                  |                                                                                                    |                          |                 |         |                       |  |  |  |  |
|                  |                                                                                                    |                          |                 |         |                       |  |  |  |  |
|                  | 26fmi+t                                                                                                    | 曲,坐信,忌,                  |                 |         | <u>^</u>              |  |  |  |  |
|                  |                                                                                                    |                          |                 |         |                       |  |  |  |  |
|                  |                                                                                                    |                          |                 |         |                       |  |  |  |  |
|                  |                                                                                                    |                          |                 |         |                       |  |  |  |  |
|                  |                                                                                                    |                          |                 |         |                       |  |  |  |  |
|                  |                                                                                                    |                          |                 |         |                       |  |  |  |  |
|                  |                                                                                                    |                          |                 |         |                       |  |  |  |  |
|                  |                                                                                                    |                          |                 |         |                       |  |  |  |  |
|                  |                                                                                                    |                          |                 |         |                       |  |  |  |  |
|                  |                                                                                                    |                          |                 |         |                       |  |  |  |  |
|                  | <                                                                                                    |                          |                 |         | >                     |  |  |  |  |
| 1                |                                                                                                    |                          |                 |         |                       |  |  |  |  |

2. 通道配置

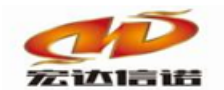

#### 北京宏达信诺科技有限公司↩ Beijing Hodacigna Technology Co.Ltd

| 名称(必须为英文)               | 11 描述                               | 性: 通道1                   | 其他参数              |  |  |  |  |
|-------------------------|-------------------------------------|--------------------------|-------------------|--|--|--|--|
| 厂家: 通用标准                | 描述: 串口                              | 串口服务器程序(串口转TCP 5 选择插件 帮助 |                   |  |  |  |  |
| 路径: E:\工作\HXG           | SEBuild V6\PluginIo\IND_SERIAL_TO_1 | ГСР                      |                   |  |  |  |  |
| 通道类型:虚拟端口               | - v                                 |                          |                   |  |  |  |  |
| □ 网络参数                  |                                     |                          |                   |  |  |  |  |
| 本地监听端日<br>□ <b>电口参数</b> |                                     | 50003                    |                   |  |  |  |  |
| □申□≫数<br>串□号            |                                     | 1                        |                   |  |  |  |  |
| 波特率                     |                                     | 9600                     |                   |  |  |  |  |
| 数据位<br>校验位              |                                     | 8<br>None                |                   |  |  |  |  |
| 停止位                     |                                     | 1                        |                   |  |  |  |  |
| □ 高级参数<br>电□按收帧与帧之      | 问问院最十/店/亭秒)                         | 200                      |                   |  |  |  |  |
| 串口发送字节之间                | 回回開取入12(至12)<br>延迟(毫秒)              | 10                       |                   |  |  |  |  |
| 网络杂粉                    |                                     |                          |                   |  |  |  |  |
| 网络参数                    |                                     |                          | te Nomen Sata Jak |  |  |  |  |
| 本地监听端口                  | 网关开放一个指定的端                          | 口,用于网口设备与网夫幼             | 圭立TCP连接           |  |  |  |  |
| 串口参数                    |                                     |                          |                   |  |  |  |  |
| 串口号                     | 串口设备挂载在网关串                          | 口的编号。1为com01,2为c         | com02             |  |  |  |  |
| 波特率、数据                  |                                     |                          |                   |  |  |  |  |
| 位、停止位、                  | 与串口所挂载的设备串                          | 口参数匹配                    |                   |  |  |  |  |
| 校验位                     |                                     |                          |                   |  |  |  |  |
| 高级参数                    |                                     |                          |                   |  |  |  |  |
| 串口接收帧与                  | 田工豆八中口捡收到的                          | <u>来招,希望呢子问你</u> 时问!     | 习惯十千次犯罪           |  |  |  |  |
| 帧之间间隔最                  | 用丁区分甲口按收到的;<br>                     | 数据, 数据帜之间的时间             | 則隔天丁以攻直           |  |  |  |  |
| 十店                      | 值,则判定为两个数据                          | 包帧,需根据串口设备特性             | 生合理设置             |  |  |  |  |
| 入诅                      |                                     |                          |                   |  |  |  |  |
| 串口发送字节                  | 网关接收到网口数据后                          | ,向串口设备发送时,每个             | 个字节之间的延迟          |  |  |  |  |
| 之间延迟                    | 时间,需合理设置,理                          | 想状态下设置为0                 |                   |  |  |  |  |

#### 3. 设备及采集标签配置

仅需在新建的通道下建立一个设备及一个采集标签(网关的一个串口下,不论挂载几

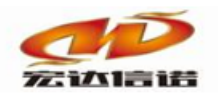

个串口设备,都须且仅需建一个设备,一个采集标签),默认建立即可。

算 开发系统 HXGEBuildV6.exe

| 系统( <u>S)</u> 视图( <u>V</u> ) 帮助( <u>H</u> )      |                                                                                                    |        |        |      |      |          |    |  |
|--------------------------------------------------|----------------------------------------------------------------------------------------------------|--------|--------|------|------|----------|----|--|
| ◎新建 🗶删除 🗧本地运行 🖾 工程管理 📮远程监视 3 上传下载 💾 保存 2 更新 🚺 关于 |                                                                                                    |        |        |      |      |          |    |  |
| 服务导航 ♀×                                          | 服务导航                                                                                                    |        |        |      |      |          |    |  |
| □· 🛅 采集服务                                        | 图(U) 帮助(H)   余 ■本地运行 ● 工程管理 ■远程监视 ③ 上传下载 ●保存 ◎ 更新 ● 关于   平 × ◎ 配置参数 ◎ 数据标签   全部 浮点 整型 布尔 字符串 二进制   「房号 名称(英文) 描述(中文) 数据类型 读写方向 采集周期(毫秒) 标识   1 Tag1 标签1 浮点 只读 1000 0 |        |        |      |      |          |    |  |
| ● v D1[设备1]                                      | 序号                                                                                                    | 名称(英文) | 描述(中文) | 数据类型 | 读写方向 | 采集周期(毫秒) | 标识 |  |
| ■ 数据服务                                           | 1                                                                                                    | Tag1   | 标签1    | 浮点   | 只读   | 1000     | 0  |  |

#### 4. 上传工程至网关

| 0 | 🛛 工程管理 🖵 远程监视 🙆                                                                                   | 上传下载  | 保存 🕑 更新 🚺 关于                                                      |      |  |  |  |
|---|---------------------------------------------------------------------------------------------------|-------|-------------------------------------------------------------------|------|--|--|--|
|   | 远程维护窗口                                                                                            |       |                                                                   | ×    |  |  |  |
|   | 远程IP: 192.168.0.253                                                                               | IP切换  | 断开重连 远程PORT: 9301 常用端口 连接状态: 已连接 工程名称: 采集器工程3                     |      |  |  |  |
|   | 更新工程至网关备份                                                                                         | 工程至本地 | 网络配置 其他配置 启动脚本                                                    | 清空日志 |  |  |  |
|   | 产生时间                                                                                              | 模块名称  | 日志内容                                                              |      |  |  |  |
|   | 2020-03-25 14:02:13.050                                                                           | 本地    | 正在尝试与采集器:IP==192.168.0.253 PORT=9301 连接                           |      |  |  |  |
|   | 2020-03-25 14:02:13.052                                                                           | 本地    | 采集器连接成功:IP=192.168.0.253 PORT=9301                                |      |  |  |  |
|   | 2020-03-25 14:02:13.054                                                                           | 本地    | 下发指令 命令号:2 命令描述:获取采集器基本信息                                         |      |  |  |  |
|   | 2020-03-25 14:02:13.094 采集器 管理软件版本:5.0.0.1 程序名称:TN-KERAL 系统类型:linux 网关型号: HXGE-6204 文件根目录:/mmt/tn |       |                                                                   |      |  |  |  |
|   | 2020-03-25 14:02:13.095                                                                           | 采集器   | 工程名称:采集器工程3 工程编号:EEA12C06-EDD8-48D0-8D8A-3428DC23441C 时区:8 重启次数:1 |      |  |  |  |

#### 5. 开启模拟测试

网口设备(192.168.0.22)建立与网关之间的TCP连接,然后发送测试数据;串口设备 接在网关的com01口,发送测试数据。

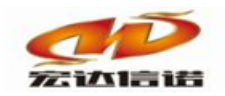

#### 北京宏达信诺科技有限公司↩ Beijing Hodacigna Technology Co.Ltd

| 🞯 TCP&UDP测试工具 - [192.168.0.253:50003]                                                                                                    |                                                                                                    |
|----------------------------------------------------------------------------------------------------|----------------------------------------------------------------------------------------------------|
| ··· 操作(Q) 查看(V) 窗口(W) 帮助(H)                                                                                                    | ×                                                                                                    |
|                                                                                                    |                                                                                                    |
|                                                                                                    |                                                                                                    |
| 🗄 创建连接 🔕 创建服务器   🐰 启动服务器 😕 😮 😫 连接 🚆                                                                                                    | 2   🥸 全部断开   💥 删除 🎇   🖸   蓉 💂                                                                               |
| □                                                                                                    | 53:50003                                                                                                    |
| ■ F/ Server 目标IP:                                                                                                    | 发送区 ▼ 自动发送: 间隔 1000 ms 发送                                                                                   |
| □·····□ 服务器模式<br>□····································                                                                                                    |                                                                                                    |
| 50003                                                                                                    | - <u>11 22 33 44 55 66</u> 网口设备发送的测                                                                         |
| □ 指定本机端口:                                                                                                    | _ 试数据                                                                                                    |
| 4001<br> #E#U                                                                                                    |                                                                                                    |
| 英型.<br>TCP                                                                                                    |                                                                                                    |
| 断开连接                                                                                                    | 接收区 暂停显示 清空 保存 选项 ☑ 按16〕                                                                                    |
| 网口设久按收到的                                                                                                    | _ □ 保存到文件 (实时) □ □                                                                                          |
| 一 以 街 按 仪 到 的 <sub>发送</sub> :                                                                                                    | 34 56 12 34 56 12 34 56 12 34 56 12 34 56 12 34<br>56 12 34 56 12 34 56 12 34 56 12 34 56                   |
|                                                                                                    | 12 34 56 12 34 56 12 34 56 12 34 56 12 34 56 12<br>34 56 12 34 56 12 34 56 12 34 56 12 34                   |
| 1879                                                                                                    | 56 12 34 56 12 34 56 12 34 56 12 34 56 12 34 56<br>12 34 56 12 34 56 12 34 56 12 34 56 12 34 56 12 34 56 12 |
| 清空计数                                                                                                    | 34 56 12 34 56 12 34 56 12 34 56 12 34 56 12 34<br>56 12 34 56 12 34 56 12 34 56 12 34 56 12 34 56          |
|                                                                                                    | 12 34 56 12 34 56 23 93 £5 12 34 56 12 34 56                                                                |
| 发送时间: 00:07:31 发送速度(B/S): 6 接                                                                                                    | 收速度(B/S): 3                                                                                                 |
| 串口号 COM4 ▼ 22 33 44 55 66 11 22 33 44 55 66 1                                                                                                    | 1 22 33 44 55 66 11 22 33 44 55 66 11 22 33 44 🔺                                                            |
| 波特率 9600 🗨 55 66 11 22 33 44 55 66 11 22 33 4                                                                                                    | 4 55 66 11 22 33 44 55 66 11 22 33 44 55 66 11                                                              |
| 校验位 无校验 55 66 11 22 33 44 55 66 11 22 33 44 55 66 11 22 33 44 55 66 11 22 33 44 55 66 11 22 33 4                                                                                                    | 4 55 66 11 22 33 44 55 66 11 22 33 44 55 66 11 22 33 44                                                     |
| 数据位 8 ▼ 22 33 44 55 66 11 22 33 44 55 66 1<br>55 66 11 22 33 44 55 66 11 22 33 44                                                                                                    | 1 22 33 44 55 66 11 22 33 44 55 66 11 22 33 44<br>4 55 66 11 22 33 44 55 66 11 22 33 44 55 66 11            |
|                                                                                                    | 1 22 33 44 55 66 11 22 33 44 55 66 11 22 33 44                                                              |
|                                                                                                    | 1 22 33 44 55 66 11 22 33 44 55 66 11 22 33 44                                                              |
| □ 目刻消全 習得 55 66 11 22 33 44 55 66 11 22 33 4<br>▼ 十六进制显示 22 33 44 55 66 11 22 33 44 55 66 1                                                                                                    | 4 55 66 11 22 33 44 55 66 11 22 33 44 55 66 11<br>1 22 33 44 55 66 11 22 33 44 55 66 11 22 33 44            |
| 清空显示 保存 55 66 11 22 33 44 55 66 11 22 33 4                                                                                                    |                                                                                                    |
| RX:4806   清除   55   66   11   22   33   44   55   66   11   22   33   44   55   66   11   22   33   44   55   66   11   22   33   44   55   66   11   22   33   44   55   66   11   22   33   44   55   66   11   22   33   44   55   66   11   22   33   44   55   66   11   22   33   44   55   66   11   22   33   44   55   66   11   22   33   44   55   66   11   22   33   44   55   66   11   22   33   44   55   66   11   22   33   44   55   66   11   22   33   44   55   66   11   22   33   44   55   66   11   < | 4 55 66 11 22 33 44 55 66 11 22 33 44 55 66                                                                 |
| ▼ 自动发送 [12][34][56]                                                                                                    | •                                                                                                    |
| 周期: 1000 ms 串口设备发送                                                                                                    |                                                                                                    |
| 手动发送着空的测试数据                                                                                                    |                                                                                                    |
| 添加包信息 导入包信息 保存信息 删除记录 运行监控 45                                                                                                    | SII和HEXS <mark>2</mark> 用 ▼ TX:475 清除 工具 其他 帮助 关闭                                                           |
| 包序号 回复信息 包 信息                                                                                                    |                                                                                                    |
| 串口                                                                                                    | 设备接收到的透传数据                                                                                                  |
|                                                                                                    |                                                                                                    |
|                                                                                                    |                                                                                                    |
|                                                                                                    |                                                                                                    |
| < •                                                                                                    | 下移                                                                                                    |

#### 6. 数据及日志查看

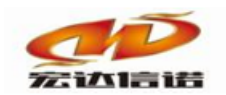

打开远程监视,可在通道报文中查看对应透传通道内,网口设备与串口设备之间互相发送的数据:

| 192.168.0.253 TCP SERVER透传 |                                                                                                    |                                                                                                    |                                                                                                    |                                                                                                    |                         | 1    |      |        |      |      | - 0  | 23        |
|----------------------------|----------------------------------------------------------------------------------------------------|----------------------------------------------------------------------------------------------------|----------------------------------------------------------------------------------------------------|----------------------------------------------------------------------------------------------------|-------------------------|------|------|--------|------|------|------|-----------|
| : ▲第常用工具 ■系统日志 ()关于        |                                                                                                    | -                                                                                                    |                                                                                                    |                                                                                                    |                         |      |      |        |      |      |      |           |
| □ ● ● 系统                   | 序号                                                                                                    | 名称(英文)                                                                                                    | 描述(中文)                                                                                                    | 当前值                                                                                                    | 时间                      | 质量戳  | 变化次数 | HANDLE | 数据类型 | 读写方向 | 采集周期 | $\square$ |
| □ ✓ C1通道1]                 | 1                                                                                                    | _scan_count                                                                                                    | 通道扫描计数器                                                                                                    | 891162                                                                                                    | 2018-04-09 18:13:32 321 | good | 191  | 27     | 字符串  | 只读   |      |           |
| □□ 数语服分                    | 2                                                                                                    | _send_byte                                                                                                    | 发送字节数(BYTE)                                                                                                    | 0                                                                                                    | 1970-01-01 08:00:00 000 | bad  | 0    | 28     | 整形   | 只读   |      |           |
|                            | 3                                                                                                    | _rev_byte                                                                                                    | 接收字节数(BYTE)                                                                                                    | 0                                                                                                    | 1970-01-01 08:00:00 000 | bad  | 0    | 29     | 整形   | 只读   |      |           |
|                            | 4                                                                                                    | _io_status                                                                                                    | 通道打开状态                                                                                                    | 1                                                                                                    | 2018-04-09 18:01:49 624 | good | 1    | 30     | 布尔   | 只读   |      |           |
|                            | 5                                                                                                    | _plug_name                                                                                                    | 插件名称                                                                                                    | IND_SERIAL_TO_TCP                                                                                                    | 2018-04-09 17:57:37 602 | good | 1    | 31     | 字符串  | 只读   |      |           |
|                            | 6                                                                                                    | _plug_license                                                                                                    | 插件授权状态                                                                                                    | 已经授权                                                                                                    | 2018-04-09 17:57:37 602 | good | 1    | 32     | 字符串  | 只读   |      |           |
|                            | ■ 采集                                                                                                    | 报文监视 通道:C1[通道1]                                                                                                    |                                                                                                    |                                                                                                    |                         |      |      |        | • X  |      |      |           |
| 报文                         | PULL     2018-04     2018-04     2018-04     2018-04     2018-04     2018-04     2018-04     2018-04     2018-04     2018-04     2018-04     2018-04     2018-04     2018-04     2018-04     2018-04     2018-04     2018-04     2018-04     2018-04     2018-04     2018-04     2018-04     2018-04     2018-04     2018-04     2018-04     2018-04     2018-04     2018-04     2018-04     2018-04     2018-04     2018-04     2018-04     2018-04     2018-04     2018-04     2018-04     2018-04     2018-04     2018-04     2018-04     2018-04     2018-04 | New   Controls     998   12:22:072.078   Normal     908   12:22:072.078   Normal     908   12:22:072.078   Norma | 和王明公 [1874]王明<br>「新二、「「「」」」」<br>「新二、「」」<br>「新二、「」」<br>「新二、「」」<br>「新二、「」」<br>「新二、」<br>「「」」<br>「「」」<br>「」」<br>「」」<br>「」」<br>「」」<br>「」」 | 11 22 33 44 55 66<br>12 34 56<br>12 34 56<br>12 35 44 55 66<br>12 35 44 55 66<br>12 35 45<br>12 23 44 55 66<br>12 23 45 56<br>12 23 45 566<br>12 23 45 566<br>12 23 45 566<br>12 23 44 55 66<br>12 23 44 55 66<br>12 23 44 55 66<br>12 23 44 55 66<br>12 23 45 566<br>12 23 45 566<br>12 23 45 566<br>12 23 45 566<br>12 23 45 566<br>12 23 45 566<br>12 23 45 566<br>12 23 45 566<br>12 23 45 566<br>12 23 45 566<br>12 23 45 566<br>12 23 45 566<br>12 23 45 566<br>12 23 45 566<br>12 23 45 566<br>12 23 45 566<br>12 23 45 566<br>12 23 45 566<br>12 34 566<br>12 34 566<br>12 36 |                         |      |      |        |      |      |      |           |